STEP 1

## Go to Agendas | Curriculog

STEP 2

## **Untitled step**

STEP 3

## To see a list of the items on the 10-day post, click on View Agenda Summary. Or....

| unts Reports                                                                                   |      |      |          |                    |
|------------------------------------------------------------------------------------------------|------|------|----------|--------------------|
| My Agendas All Agendas My Archived Agendas                                                     |      |      |          |                    |
| + New Agenda                                                                                   |      |      |          |                    |
| University Senate Transmittal 10/14/2022<br>Proposals: 29<br>Created: 13 Oct 2022 by Ann Eads  |      | Ľ    | ₽        |                    |
| University Senate Transmittal, 11/11/2022<br>Proposals: 2<br>Created: 27 Oct 2022 by Ann Eads  |      | Ľ    | 8        |                    |
| University Senate Transmittal, 11/21/2022<br>Proposale: 31<br>Created: 18 Nov 2022 by Ann Eads |      | Ľ    | e View A | n<br>genda Summary |
| University Senate Transmittal, 12/12/2022<br>Proposals: 22<br>Created: 09 Dec 2022 by Ann Eads |      | Ľ    | 8        |                    |
| University Senate Transmittal, 12/5/2022<br>Proposale: 22<br>Created: 02 Dec 2022 by Ann Eads  |      | Ľ    | ₽        |                    |
| Previous 10 Next 10                                                                            | Made | with | Tar      | ngo.us             |

STEP 4

To view details about the proposals on the 10-day post, click on the row itself.

| Accounts | Reports                                                                                        |       |     |       |         |
|----------|------------------------------------------------------------------------------------------------|-------|-----|-------|---------|
|          | My Agendas All Agendas My Archived Agendas Archived Agendas                                    |       |     |       |         |
|          | + New Agenda                                                                                   |       |     |       |         |
|          | University Senate Transmittal 10/14/2022<br>Propesate: 29<br>Created: 13 Oct 2022 by Ann Eads  | Ľ     | 8   |       |         |
|          | University Senate Transmittal, 11/11/2022<br>Proposals: 2<br>Created: 27 Oct 2022 by Ann Eads  | Ľ     | 8   |       |         |
|          | University Senate Transmittal, 11/21/2022<br>Proposale: 31<br>Created: 18 Nov 2022 by Ann Eads | Ľ     | ₽   |       |         |
|          | University Senate Transmittal, 12/12/2022<br>Proposale: 22<br>Created: 09 Dec 2022 by Ann Eads | Ľ     | ₽   |       |         |
|          | University Senate Transmittal, 12/5/2022<br>Proposals: 22<br>Created: 02 Dec 2022 by Ann Eads  | Ľ     | ₽   |       |         |
|          | Previous 10 Next 10                                                                            |       |     |       |         |
|          |                                                                                                | lad e | wit | th Ta | ango.us |

### STEP 5

# For a summary of the proposal you want more information about, click on the row, or....

| • | O ACC - 202 - MANAGERIAL USES OF ACCOUNTING INFORMATION              | Ľ |
|---|----------------------------------------------------------------------|---|
|   | O ACC - 302 - Intermediate Accounting II                             | Ľ |
|   | O BS - Neuroscience - CHANGE                                         | Ľ |
|   | CHE - 230 - ORGANIC CHEMISTRY I                                      | Ľ |
|   | CJ - 312 - The American Criminal Justice System                      | С |
|   | O CJ - 314 - Experiential Learning in Criminal Justice               | Ľ |
|   | CJ - 316 - Culturally Relevant Practice in Criminal Justice Settings | С |
|   | CJ - 323 - Criminal Justice Foundations                              | Ľ |
|   | CJ - 328 - Forensic Investigations                                   | С |
|   | O CJ - 419 - Ethics in Criminal Justice                              | Ľ |
|   | O CJ - 421 - Applied Data Analysis for Criminal Justice Practice     | Ľ |

#### STEP 6

For detailed information about the proposal, click "View Proposal"

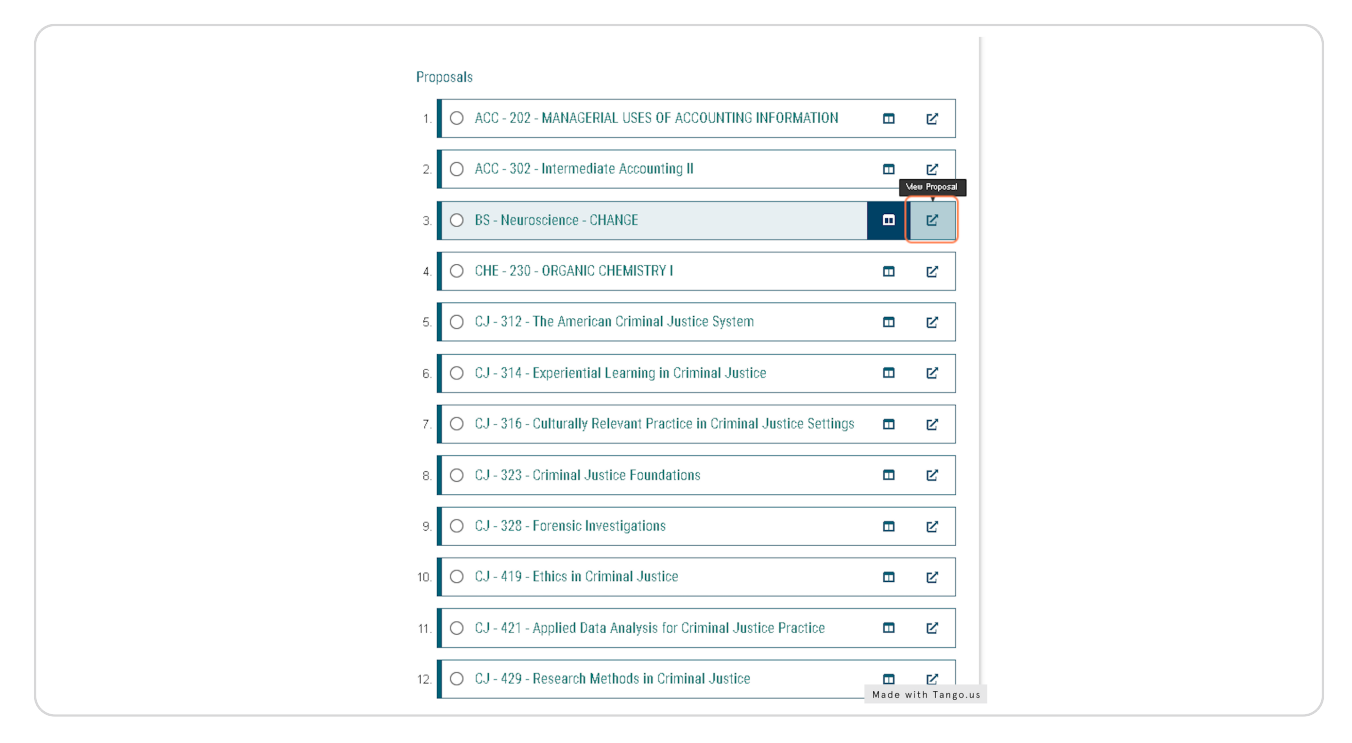